# お迎えの確認

### ●お迎えの確認とは?

閉園時間が近づいてきたときに、 園児様が何人残っているかを確認したい、 また延長保育時の夕食を用意するために、 延長保育を利用予定の園児様の人数を知りたい、 という場合に確認をするための機能がお迎えの確認です。

#### **ツリーメニュー > 園児 > 登降園 > お迎えの確認**

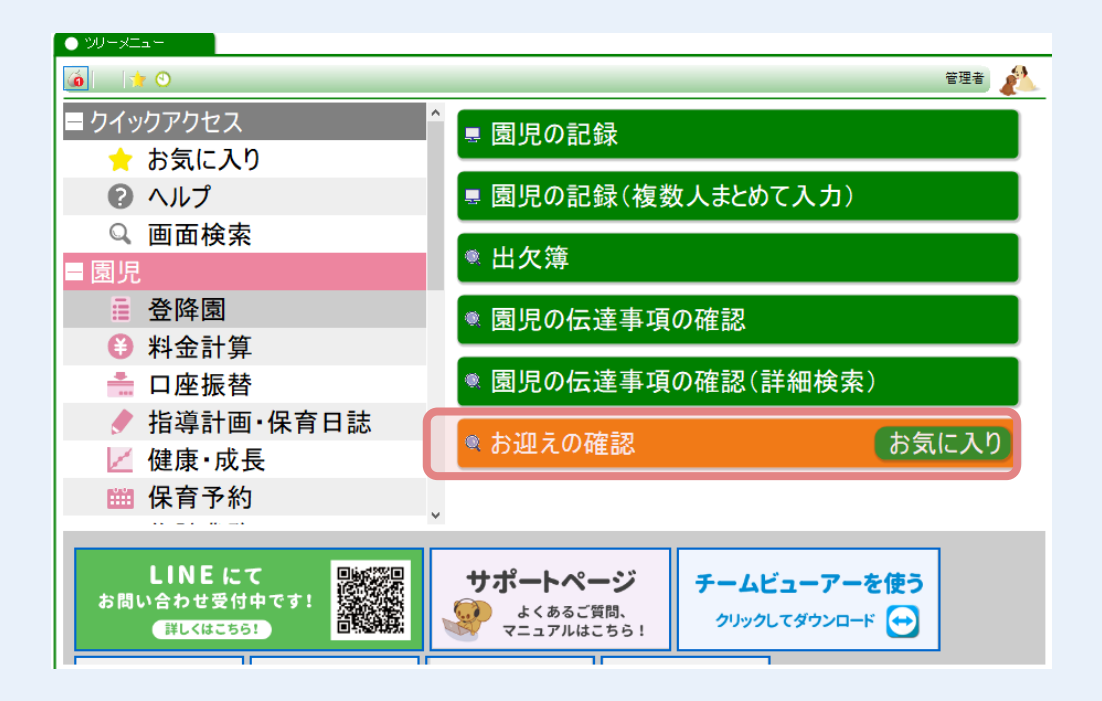

# お迎えの情報を確認したい場合

#### ① お迎えに関する情報を確認したい 組 を選択します。

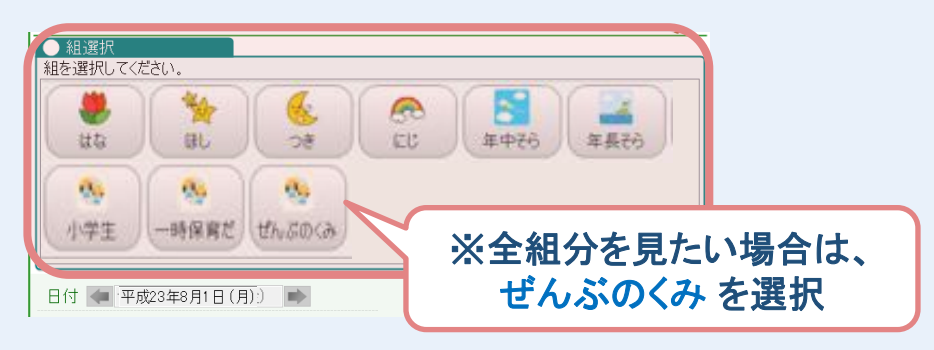

#### ② お迎えの確認 を行います。

|    | 組選択-  | 組:ぜんぷのくみ |      |     |      |       |       |               |        |       |     |       |       |         |       |    |
|----|-------|----------|------|-----|------|-------|-------|---------------|--------|-------|-----|-------|-------|---------|-------|----|
| Br | 9 🥌 🏧 | 成23年8月1日 | (月)  | •   |      |       |       |               | 0      | 最新の情報 | を取得 | 8月9日1 | 3時12分 | 時点の情    | 裾を表示中 | Þ  |
|    | 園児選択  | 全ての関児(欠  | 席·未登 | 関も含 | む)   | ~ 学   | 年全部、  | ,             |        |       | ▲ お | 迎え予定  | 時間順で  | 表示      | 人数を計  | 复  |
|    |       |          |      |     |      |       |       |               |        |       |     |       |       | _       |       |    |
| 1  | 利且 男具 | 图沉美子氏石   | 外部が  | 区分  | 時間   | 時間    | 時間が違う | 予定 来る         | 入 来る入が | 違う 時間 | 朝廷於 |       |       |         |       |    |
| 1  | 😸 🕵   | 井上 健也    | 編集   | 出席  | 8:49 | 17:30 |       | 母             |        | 15:46 |     |       |       |         |       |    |
| 2  | 🧶 🧱   | 児玉 圭一    | 編集   | 出席  | 8.39 | 16:30 |       | 母             |        | 16:29 |     |       |       |         |       |    |
| 3  | 8     | 清水 俊一    | 編集   | 出席  | 7.30 | 18:00 |       | <del>13</del> |        | 17:40 |     |       |       |         |       |    |
| 4  | # 😤   | 土斐崎 彩音   | 編集   | 出席  | 829  | 16:30 |       | 母             |        | 16:26 |     |       |       |         |       | п. |
| 5  |       | 名取 乙葉    | 編集   | 欠席  |      |       |       |               |        |       |     |       |       |         |       |    |
| 6  | **    | 濵田 衿奈    | 編集   | 出席  | 8:16 | 18:00 |       | 母             |        | 17:50 |     |       |       |         |       |    |
| 7  | 🜷 👩   | 森 恵美香    | 編集   | 出席  | 838  | 17:00 |       | 母             |        | 16:50 |     |       |       |         |       |    |
| 8  | 😸 🎰   | 山下 蕪     | 編集   | 出席  | 8:12 | 17:00 |       | 母             |        | 17:42 |     |       |       |         |       |    |
| 9  | 1 N   | 岡田 幸恵    | 編集   | 欠席  |      | 17:45 |       | 8             |        |       |     |       |       |         |       |    |
| 10 | 10    | 小久保 友一   | 編集   | 欠席  |      | 17:15 |       | 母             |        |       |     |       |       |         |       |    |
| 11 | 1     | 後藤 聪子    | 編集   | 出席  | 8:13 | 17:45 |       | 母             |        | 17:17 |     |       |       |         |       |    |
| 12 | 1     | 鈴木 青貴    | 編集   | 出席  | 9.01 | 18:30 |       | <u>₽</u>      |        | 19.00 |     | ~     |       |         |       |    |
| 13 | 1     | 高橋 ジョンソン | 編集   | 欠席  |      | 18:30 |       | <del>13</del> |        |       |     |       |       |         |       |    |
| 14 | 14 20 | 田中 青太    | 編集   | 出席  | 821  | 14:30 | ~     | 囵             |        | 14:35 |     |       |       |         |       | ~  |
|    |       |          |      |     |      |       |       |               |        |       |     |       | E Eve | al#1.71 | MI:3  |    |
|    |       |          |      |     |      |       |       |               |        |       |     |       |       | ош/)    | 000   |    |

#### ● お迎えの確認に表示される内容

#### ♦日付

選択している日の情報を表示 (日付を変更すると選択した日の情報を表示)

◆お迎え予定時間

登園時に入力したお迎えの予定時間を表示

♦延長予定

お迎え予定時間が延長保育開始時間よりも遅い場合、チェックがつく

◆お迎え予定時間・違う 登園時に入力したお迎えの予定時間が表示を表示 普段と違う場合にチェックがつく

◆お迎えに来る人・違う
登園時に入力される、お迎えに来る人を表示
普段と違う場合、チェックがつく

#### ♦降園時間

降園した園児様については、降園した時間を表示

- ・朝延長:早朝保育の終了時間よりも、早く登園した園児様にチェックがつく
- ・夕延長:延長保育の開始時間よりも、遅く降園した園児様にチェックがつく
   →短時間保育の場合は、短時間保育の開始時間より早く登園した園児様に、
   また、終了時間より遅く降園された園児様にチェックがつく

※基準となる時間の設定方法は、次のページに記載しております。

WELKIDS CONFIDENTIAL Copyright 2021 WELKIDS Co. LTD

## ●延長保育の時間を設定する場合

### ツリーメニュー > 基本情報 > 園 > 園の基本設定

| (a)       |                |                         | 管理者            |
|-----------|----------------|-------------------------|----------------|
| 党 休暇管理    |                | 本設定                     | お気に入り          |
| ■事務       |                |                         |                |
| ▲ ヒヤリハット  | ■ 組の設          | 定                       |                |
| ■ ■ 事務日誌  | - 休日の          | 設定                      |                |
| - 基本情報    |                |                         |                |
| 園         | - 個別項          | 目の設定                    |                |
| □ 風児      |                |                         |                |
| □ 職員      |                | ールタクの設定                 |                |
| 12 設定     |                | 管理                      |                |
| 園時間       | •              |                         |                |
| 뤢園時間 7:00 | ॖ️⃣️閉園時間 20:00 |                         |                |
| ✔ 延長保育あり  | ॖ⃣️開始時間 1830   |                         |                |
| ✔ 早朝保育あり  | ❹受付終了時間 7:25   | <ul><li>●終了時間</li></ul> | 7:30           |
| ✔ 一時保育あり  | ॖ⃣️開始時間 8:00   | ●終了時間                   | 17:00          |
| 休日保育あり    | ◇開始時間 -        | ▲終了時間                   | -              |
| 夜間保育あり    | ♪通常保育夜間開始時     | 間 - 🔷 — 時保護             | <b>育夜間開始時間</b> |
| ✔ 短時間保育あり | <☐ 開始時間 8:3    | ) 🔷 終了 時間               | 引 1630         |
|           |                |                         |                |

上の園では、早朝保育の終了時間が7:30に設定されています。 この場合、7:30より前に登園した園児様において、 お迎え確認の 朝延長 に チェック がつきます。

延長保育では開始時間が18:30に設定されているため、 18:30以降に降園した園児様において、 お迎え確認の 夕延長 に チェック がつきます。

短時間保育の園児様は、 開始時間の8:30より早く登園した場合に朝延長のチェックがつき、 終了時間より遅く降園した場合に、夕延長のチェックがつきます。

### ③ 確認したい情報を 選択 します。

| ● 組選択 - 組:ぜんぶのくみ                                   |                      |                 |             |                   |                  |                               |
|----------------------------------------------------|----------------------|-----------------|-------------|-------------------|------------------|-------------------------------|
| 日付 🔙 平成23年8月1日(月) 💼                                |                      |                 |             | 🧟 最新の情報           | <b>愛を取得 8月9日</b> | 13時12分時点の情報を表示中               |
| <u>園児選 く</u> 全ての園児(欠席・未登園                          | も含む) 🦷 🤔             | 年全部 ~           |             |                   | 🔒 お迎え予)          | <mark>定時間順で表示</mark> 日 人数を計算  |
| ▶ 組 頁 出席の園児(欠席·未登園)                                | も含む)                 | お迎え予定 延時間が違う 予  | 長 お迎えに      | お迎えに 降康 来る人が違う 時間 | 朝延長 夕延長          | ^                             |
| 未降園の園児           1         ・           1         ・ | a 17:30              | 0.11017/7E 2 1. | 之 × × × × × | 15:46             |                  |                               |
| 2 4 1 2 4 日 2 1 2 2 2 2 2 2 2 2 2 2 2 2 2 2 2 2 2  | 16:30                |                 | ₽           | 16:29             |                  |                               |
|                                                    | 3席 18:00             |                 | Ð           | 17:40             |                  |                               |
| 4 🏶 🌨 工癸町 杉首 🛛 編集 🖽                                | <b>5/#6 82 16:30</b> |                 | Ð           | 16:26             |                  |                               |
|                                                    | て席                   |                 |             |                   |                  |                               |
|                                                    |                      |                 |             | 17:50             |                  |                               |
|                                                    | 催認し7                 | にしい「育習          | 収を迭         | <b>沢</b> 1650     |                  |                               |
|                                                    |                      |                 |             | 17:42             |                  |                               |
|                                                    | (席 17:45             |                 | 母           |                   |                  |                               |
|                                                    | (席 17:15             |                 | ₿<br>E      |                   |                  |                               |
|                                                    | 出席 8:13 17:45        |                 | ₿           | 17:17             |                  |                               |
| 12 🌺 🌇 鈴木 青貴 🛛 編集 🗄                                | 出席 9:01 18:30        |                 | 母           | 19:00             | ×                | -                             |
| 13 🌺 🎆 高橋 ジョンソン  編集 🖉                              | 7席 18:30             |                 | 母           |                   |                  |                               |
| 14   🐝 📷 田中 青太 🛛 編集   出                            | 出席 821 14:30         | ~               | 母           | 14:35             |                  | ~                             |
|                                                    |                      |                 |             |                   |                  | <mark>- Excel出力)</mark> - 閉じる |

| ● 組選択 - 組:ぜんぶのくみ |                                                                              |                                                                           |                                                                                                  |                                                                                                    |                                                                                                    |                                                                     |                                                                              |                                  |                                                                                                    |                               |                                   |                                            |
|------------------|------------------------------------------------------------------------------|---------------------------------------------------------------------------|--------------------------------------------------------------------------------------------------|----------------------------------------------------------------------------------------------------|----------------------------------------------------------------------------------------------------|---------------------------------------------------------------------|------------------------------------------------------------------------------|----------------------------------|----------------------------------------------------------------------------------------------------|-------------------------------|-----------------------------------|--------------------------------------------|
| 日付 < 平成23年8月1日(月 | 3) 🗪                                                                         |                                                                           |                                                                                                  |                                                                                                    | 🖣 最新                                                                                                    | 「の情報を]                                                              | 収得 8月                                                                        | 9 🗄 138                          | 時12分時点                                                                                                   | 気の情報を                         | 表示中                               |                                            |
| 園児選択延長予定の園児      |                                                                              | ~ 学年 ≤                                                                    | *部 ~                                                                                             |                                                                                                    |                                                                                                    |                                                                     | 🔒 お迎え                                                                        | 予定時                              | 間順で表示                                                                                                    | <b>₹</b> 🛛 🕹                  | 数を計算                              |                                            |
| № ,組 顏 園児漢字氏名    | 編集 出欠 登園<br>区分 時間                                                            | お迎え予定 お迎<br>時間 時間                                                         | え予定<br>が違う<br>予定                                                                                 | う迎えに ま<br>来る人 来                                                                                                    | お迎えに<br>る人が違う                                                                                                    | 降園 朝時間                                                              | 延長 夕                                                                         | 延長                               |                                                                                                    |                               |                                   |                                            |
| 36 💦 🎆 石川 乙葉 🤅   | 編集 出席 8:59                                                                   | 18:45                                                                     | ×                                                                                                | £ :                                                                                                    |                                                                                                    | 1821                                                                |                                                                              |                                  |                                                                                                    |                               |                                   |                                            |
|                  |                                                                              |                                                                           | 7 —                                                                                              |                                                                                                    |                                                                                                    |                                                                     |                                                                              |                                  |                                                                                                    |                               |                                   |                                            |
|                  |                                                                              |                                                                           |                                                                                                  |                                                                                                    |                                                                                                    |                                                                     |                                                                              |                                  |                                                                                                    |                               |                                   |                                            |
|                  |                                                                              |                                                                           |                                                                                                  |                                                                                                    |                                                                                                    |                                                                     |                                                                              |                                  |                                                                                                    |                               |                                   |                                            |
| 延長予定の園           | 児 を選折                                                                        | したた                                                                       | め、                                                                                               |                                                                                                    |                                                                                                    |                                                                     |                                                                              |                                  |                                                                                                    |                               |                                   |                                            |
| 延長予定の            | <b>周児様</b> (                                                                 | いみまき                                                                      |                                                                                                  |                                                                                                    |                                                                                                    |                                                                     |                                                                              |                                  |                                                                                                    |                               |                                   |                                            |
|                  |                                                                              | 10/201                                                                    |                                                                                                  |                                                                                                    |                                                                                                    |                                                                     |                                                                              |                                  |                                                                                                    |                               |                                   |                                            |
|                  |                                                                              |                                                                           |                                                                                                  |                                                                                                    |                                                                                                    |                                                                     |                                                                              |                                  |                                                                                                    |                               |                                   |                                            |
|                  | 日付 👍 平成23年8月                                                                 | 1日(月) 📄                                                                   |                                                                                                  |                                                                                                    |                                                                                                    |                                                                     | 🖪 最新                                                                         | 所の情報を                            | 取得 8月9                                                                                                   | 日 13時1:                       | 2分時占6                             | 0情報を表示                                     |
|                  | 日付 < 平成23年8月<br>                                                             | 1日(月) 🗪<br>の園児                                                            |                                                                                                  | ~ _ 学年                                                                                                    | 全部、                                                                                                    |                                                                     | • 最新                                                                         | fの情報を                            | 取得 8月9<br><mark>お迎え予定</mark>                                                                             | 日 13時1:<br>時間順で               | 2分時点0<br>• <mark>表示</mark> (      | D <b>情報を表示</b><br>- 人数を言                   |
|                  | <ul> <li>日付 <b>●</b> 平成23年8月</li> <li>園児選択 未降園</li> <li>№, 顏 園児漢字</li> </ul> | 1日(月)<br>) 園児<br>氏名 編集                                                    | 出欠(欠席                                                                                            | → <u>学年</u><br>登園 お迎え<br>時間 時間                                                                                                    | 全部 〜                                                                                                    | ゆえ予定<br>間が違う                                                        | <ul> <li>最新</li> <li>延長 が<br/>系定 教</li> </ul>                                | fの情報を<br>を<br>迎えに                | 取得 8月9<br>お迎え予定<br>お迎えに<br>お迎えに                                                                          | 9日13時1:<br>時間順で<br>降園         | 2分時点(<br> <br> 表示<br> <br>朝延長     | )情報を表え<br>  人数を<br> <br>夕延長                |
|                  | 日付 ◆ 平成23年8月<br><u>園児選択</u> 未降園<br>№, 顔 園児漢字<br>36 <b>№</b> 石川 乙             | 1日(月)<br>) 園児<br>氏名<br>編集<br>葉<br>編集                                      | 出欠<br>≤分<br>事由<br>出席                                                                             | ·     ·     ·     ·     ·     ·     ·     ·     ·     ·     ·     ·     ·     ·     ·     ·     ·     ·     ·     ·     ·     ·     ·     ·     ·     ·     ·     ·     ·     ·     ·     ·     ·     ·     ·     ·     ·     ·     ·     ·     ·     ·     ·     ·     ·     ·     ·     ·     ·     ·     ·     ·     ·     ·     ·     ·     ·     ·     ·     ·     ·     ·     ·     ·     ·     ·     ·     ·     ·     ·     ·     ·     ·     ·     ·     ·     ·     ·     ·     ·     ·     ·     ·     ·     ·     ·     ·     ·     ·     ·     ·     ·     ·     ·     ·     ·     ·     ·     ·     ·     ·     ·     ·     ·     ·     ·     ·     ·     ·     ·     ·     ·     ·     ·     ·     ·     ·     ·     ·     ·     ·     ·     ·     ·     ·     ·     ·     ·     ·     ·     ·     ·     ·     ·     ·     ·< | _ 全部 〜<br>予定 お<br>間 時                                                                                                    |                                                                     | <ul> <li>最新</li> <li>延長</li> <li>お辺</li> <li>予定</li> <li>来</li> </ul>        | fの情報を<br>迎えに<br>る人               | 取得 8月9<br>お迎え予定<br>お迎えに<br>来る人が違う                                                                        | )日 13時1:<br>時間順で<br>降園<br>時間  | 2分時点(<br><mark>"表示</mark><br>朝延長  | )情報を表述<br>人数を<br>夕延長                       |
|                  | 日付 ◆ 平成23年8月<br><u>園児選択</u> 未降園<br>▶, 顔 園児漢字<br>36 <b>ふ</b> (例 石川 乙          | 1日(月)<br>) 園児<br>氏名<br>編集<br>編集                                           | 出欠<br>文府<br>文分<br>事由<br>出席                                                                       | ·         学年           登園<br>時間         お迎え<br>時           8:12                                                                                                    | _ 全部 〜<br>予定 お<br>間 時                                                                                                    | -<br>-<br>-<br>-<br>-<br>-<br>-<br>-<br>-<br>-<br>-<br>-<br>-<br>-  | <ul> <li>              最新             近長             わ</li></ul>             | Fの情報を<br>型えに<br>る人<br>・          | 取得 8月9<br>お迎え予定<br>お迎えに<br>来る人が違う                                                                        | 日 13時1:<br>時間順で<br>降園<br>時間   | 2分時点(<br>表示<br>朝延長                | )情報を表示<br>1 人数を言<br>夕延長                    |
|                  | 日付 ● 平成23年8月<br><u>園児選択</u> 未降園<br>№, 顔 園児漢字<br>36 <b>○ 資源</b> 石川 Z          | 1日(月)<br>♪ 園児<br>氏名<br>編集<br>編集                                           | 出次 欠席<br>조分 事由<br>出席                                                                             | <ul> <li>学年</li> <li>登園 お迎え時間</li> <li>8:12</li> </ul>                                                                                                    | _全部 、<br>予定 お<br>間 時                                                                                                    | 0元予定<br>間が違う                                                        | <ul> <li>              最新             近長             わ</li></ul>             | 所の情報を<br><u> 重</u> えに<br>る人      | - 取得 8月9<br>わ迎え予定<br>お迎えに<br>お迎えに<br>来る人が違う                                                              | 日 13時1:<br>時間順で<br>降園<br>時間   | 2分時点(<br>•表示<br>朝延長               | D情報を表示<br>人数を言<br>夕延長                      |
|                  | 日付 ● 平成23年8月<br><u>園児選択</u> 未降園<br>№, 顔 園児漢字<br>36 ● <b>@</b> 石川 Z           | 1日(月)<br>♪園児<br>氏名<br>編集<br>編集                                            | 出欠 欠席<br>≤分 事由<br>出席                                                                             | → <u>学年</u><br>登園 お迎え<br>時間 時<br>8:12                                                                                                    | _全部 、<br>予定 お<br>間                                                                                                    | 如え予定<br>間が違う                                                        | <ul> <li>最業</li> <li>延長<br/>予定</li> <li>未</li> </ul>                         | 新の情報を<br><u> 印</u> えに<br>る人<br>: | 取得 8月9<br>わ迎え予定<br>お迎えに<br>お迎えに<br>来る人が通う                                                                | 日 13時1:<br>時間順で<br>降園<br>時間   | 2分時点(<br><mark>表示</mark><br>朝延長   | D情報を表示<br>人数を<br>夕延長                       |
|                  | 日付 ● 平成23年8月<br><u>園児選択</u> 未降園<br>▶, 顔 園児漢字<br>36 <b>○ @ 石川</b> 乙           | 1日(月) ●<br>20<br>11日(月) ●<br>20<br>20<br>20<br>20<br>20<br>20<br>20<br>20 | 出次<br>文/<br>文/<br>事由<br>出席                                                                       | ✓ 学年<br>登園 お迎え<br>時間 8:12                                                                                                    | _全部<br>予定 お<br>間<br>時                                                                                                    | ゆえ予定<br>間が違う                                                        | <ul> <li>最新</li> <li>延長 お従<br/>予定 来</li> </ul>                               | 所の情報を<br><u> 印</u> えに<br>る人      | 取得 8月9<br>わ迎え予定<br>お迎えに<br>来る人が通り                                                                        | 9日 13時1:<br>時間順で<br>障園<br>時間  | 2分時点()<br>•表示<br>朝延長              | 0情報を表示<br>1 人数を言<br>タ延長                    |
|                  | 日付 ● 平成23年8月<br><u>園児選択</u> 未降園<br>№, 顔 園児漢字<br>36 <b>○ 颜</b> 石川 Z           | 11日(月) ●<br>力園児<br>氏名<br>深葉<br>編集<br>隆隆                                   | 数<br>第<br>第<br>第<br>第<br>第<br>第<br>第<br>第<br>第<br>第<br>第<br>第<br>第<br>第<br>第<br>第<br>第<br>第<br>第 | <ul> <li>学年</li> <li>登備</li> <li>お迎え</li> <li>時間</li> <li>812</li> </ul>                                                                                                    | _全部 、<br>予定<br>静                                                                                                    |                                                                     | <ul> <li>最終</li> <li>         延長         お設<br/>予定         来     </li> </ul> | 市の情報。<br>単元に 当<br>る人 当           | 取得 8月9<br>わ迎え予定<br>お迎えに<br>来る人が通り                                                                        | 9日 13時1:<br>時間順で<br>降園<br>時間  | 2分時点()<br>表示<br>朝延長               | 0情報を表示<br>う 人数を書<br>夕延長                    |
|                  | 日付 ● 平成23年8月<br><u>園児選択</u> 未降園<br>№ 顔 園児漢字<br>36 <b>○ @</b> 石川 乙            | 11日(月) ●<br>20週児<br>氏名 編集<br>課 編集<br>経生                                   |                                                                                                  | <ul> <li>学年</li> <li>第</li> <li>部</li> <li>8:12</li> </ul>                                                                                                    | 全部<br>一<br>全部<br>、<br>、<br>で<br>に<br>が<br>耐<br>「<br>で<br>こ<br>た<br>に<br>、<br>が<br>前<br>の<br>で<br>た<br>、<br>が<br>新<br>一<br>、<br>が<br>の<br>の<br>で<br>た<br>、<br>が<br>新<br>一<br>の<br>で<br>た<br>、<br>が<br>新<br>一<br>の<br>の<br>の<br>の<br>の<br>の<br>の<br>の<br>の<br>の<br>の<br>の<br>の | いたので、「「「「」」の「「」」の「「」」の「「」」の「「」」の「「」」の「「」」の                          | <ul> <li>              まま</li></ul>                                          |                                  | 取得<br>8月9<br>日<br>日<br>日<br>日<br>日<br>日<br>日<br>日<br>日<br>日<br>日<br>日<br>日<br>日<br>日<br>日<br>日<br>日<br>日 | 9日 138時1:<br>時間順(<br>降電<br>時間 | 2分時点()<br>表示<br>朝延長               | )情報を表示<br>う 人数を言<br>夕延長                    |
|                  | 日付 ● 平成23年8月<br><u>園児選択</u> 未降國<br>№, 顔 園児漢字<br>36 <b>○ </b>                 | 11日(月) ●<br>20週児<br>氏名 編集<br>漢 編集<br>編集                                   | ッ<br>調<br>目時た<br>集 から                                                                            | <ul> <li>学年</li> <li>副</li> <li>812</li> <li>つち忘</li> <li>気児</li> </ul>                                                                                                    | 全部<br>済定<br>詳<br>に<br>れに<br>見の言                                                                                                    | 醫羅<br>S<br>S<br>S<br>C<br>S<br>G<br>C<br>S<br>G<br>C<br>S<br>G<br>C | •                                                                            | い情報                              | 取得<br>の<br>時<br>の<br>の<br>の<br>の<br>の<br>の<br>の<br>の<br>の<br>の<br>の<br>の<br>の                            | 9日 13時1:<br>時間順(<br>降間        | 2分時点()<br><sup>19</sup> 表示<br>朝延長 | )情報を表示<br>う 人数を言<br>夕延長                    |
|                  | 日付 ● 平成23年8月<br><u>園児選択</u> 未降園<br>№, 顔 園児漢字<br>36 <b>○ </b>                 | 11日 (月) ●<br>20 週児<br>氏名<br>編集<br>課<br>【編集<br>編集<br>編集<br>編集              | 勝<br>翻<br>朝<br>時た<br>集<br>から                                                                     | <ul> <li>学年</li> <li>調</li> <li>部語</li> <li>812</li> <li>つち忘</li> <li>気児</li> <li>入</li> </ul>                                                                                                    | 全部<br>満<br>に<br>記<br>の<br>記<br>の<br>記<br>の<br>記                                                                                                    | 影響<br>二気へ<br>記録                                                     | •                                                                            | た場                               |                                                                                                    | 9日 13時1:<br>時間順で<br>除園<br>時間  | 2分時点()<br>·表示 ()<br>朝延長           | 0情報を表示<br>う人数を言<br>夕延長<br>う<br>第<br>し<br>。 |

他の選択肢を選択した場合には、 それぞれの 条件に合致した園児様のみ表示 することが可能です。 その他にも、降園をしていない園児様の確認や 降園時のタッチ忘れの確認を行うなど、 様々な用途にご利用いただけます。

WELKIDS CONFIDENTIAL Copyright 2021 WELKIDS Co. LTD 4/6

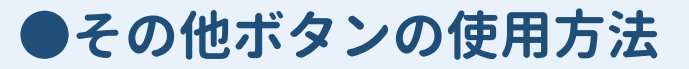

### ●最新の情報を取得

|          | 1選       | 択 -      | 組:ぜんぶのくみ | <mark>አ</mark> |          |          |             |                |          |             |                |          |     |       |                |
|----------|----------|----------|----------|----------------|----------|----------|-------------|----------------|----------|-------------|----------------|----------|-----|-------|----------------|
| 日作       | t ┥      | <b>平</b> | 成23年8月1日 | (月)            | •        |          |             |                |          |             | 3最新            | 师の情報     | を取得 | 8月9日1 | 3時12分時点の情報を表示中 |
| <u>_</u> | 」<br>児児ì | 選択       | 全ての園児(グ  | ア席・未会          | 意園も含     | む)       | ~ 学:        | 年 全部 、         | /        |             |                |          | ര = | 迎えす正  | 時间順(表示」ロ人叙を計具  |
| No       | 組        | 顏        | 園児漢字氏名   | 編集             | 出欠<br>区分 | 登園<br>時間 | お迎え予定<br>時間 | お迎え予定<br>時間が違う | 延長<br>予定 | お迎えに<br>来る人 | お迎えに<br>来る人が違う | 降魔<br>時間 | 朝延長 | 夕延長   | ^              |
| 1        | ۲        | 2        | 井上 健也    | 福集             | 出席       | 8:49     | 17:30       |                |          | Ð           |                | 15:46    |     |       |                |
| 2        | ۰        | -        | 児玉 圭一    | 編集             | 出席       | 8.39     | 16:30       |                |          | Ð           |                | 16:29    |     |       |                |
| 3        | ۲        | C        | 清水 俊一    | 編集             | 出席       | 7.30     | 18:00       |                |          | Ð           |                | 17:40    |     |       |                |
| 4        | ۲        | -        | 土斐崎 彩音   | 編集             | 出席       | 829      | 16:30       |                |          | ₿           |                | 16:26    |     |       |                |
| 5        | ۲        | 10       | 名取 乙葉    | 編集             | 欠席       |          |             |                |          |             |                |          |     |       |                |
| 6        | ۲        | 1-       | 濵田 衿奈    | 編集             | 出席       | 8:16     | 18:00       |                |          | ₿           |                | 17.50    |     |       |                |
| 7        | ۲        | 4        | 森 恵美香    | 編集             | 出席       | 8.38     | 17:00       |                |          | ₿           |                | 16.50    |     |       |                |
| 8        | ٠        | E.       | 山下 薫     | 編集             | 出席       | 8:12     | 17:00       |                |          | ₿           |                | 17:42    |     |       |                |
| 9        | *        | 1        | 岡田 幸恵    | 編集             | 欠席       |          | 17:45       |                |          | ₽           |                |          |     |       |                |
| 10       | *        | 0        | 小久保 友一   | 編集             | 欠席       |          | 17:15       |                |          | Ð           |                |          |     |       |                |
| 11       | 1        | 0        | 後藤 聡子    | 編集             | 出席       | 8:13     | 17:45       |                |          | Ð           |                | 17:17    |     |       |                |
| 12       | 14       |          | 鈴木 青貴    | 編集             | 出席       | 9.01     | 18:30       |                |          | Ð           |                | 19.00    |     | ~     |                |

時間が経過した後に、最新の情報を取得 を押下すると、 その間に登降園を行った園児様の情報を取得することができます。 また、ボタンの右側には、何時時点の情報かが表示されます。

#### ●お迎え予定時間順で表示

| ) 維 | 選択 -         | ・組:ぜんぶのくみ             |     |      |           |                          |             |     |                |      |             |                |          |             |               |          |                |      |    |
|-----|--------------|-----------------------|-----|------|-----------|--------------------------|-------------|-----|----------------|------|-------------|----------------|----------|-------------|---------------|----------|----------------|------|----|
| 付   | <b>4</b> 7   | <sup>z</sup> 成23年8月1日 | (月) | -    | •         |                          |             |     |                |      |             | • 最            | 新の情報     | 報を取っ        | а На 🛙 та     | 明乙分明     | チ辰(リ)1再業       | 表示中  |    |
| Ē   | 児選択          | 出席の園児                 |     |      |           |                          | ~           | 学年  | 全部、            |      |             |                |          | đ           | の迎え予定間        | 間順でま     | te e           | 数を計算 |    |
| J.  | 組顔           | 園児漢字… 🚦               | 編集  |      | 出欠区分      | 登園時間                     | お迎え予約<br>時間 | Ê j | お迎え予定<br>時間が違う | 延長予定 | お迎えに<br>来る人 | お迎えに<br>来る人が違う | 降園時間     | 朝延長         | 夕延長           |          |                |      | ^  |
|     | <b>*</b> (19 | 井上 健也                 | 編集  |      | 出席        | 8.49                     | 17          | 30  |                |      | 段           |                | 15:46    |             |               |          |                |      |    |
|     | ۵            | 児玉 圭一                 | 福集  |      | 出席        | 8.39                     | 16          | 30  |                |      | ₽           |                | 16:29    | 1           |               |          |                |      |    |
|     | 🖉 🍓          | 清水 俊一                 | 編集  |      | 出席        | 7:30                     | 18          | :00 |                |      | Ð           |                | 17:40    | )           |               |          |                |      |    |
|     |              | 土斐崎 彩音                | 編集  |      | 出席        | 829                      | 16          | 30  |                |      | ₽           |                | 16:26    | 1           |               |          |                |      |    |
|     |              | 濵田 衿奈                 | 福集  |      | 出席        | 8:16                     | 18          | :00 |                |      | ₽           |                | 17:50    | )           |               |          |                |      |    |
|     | ی 🏶          | 森 恵美香                 | 編集  |      | 出席        | 838                      | 17          | :00 |                |      | 母           |                | 16:50    | )           |               |          |                |      |    |
| \$  |              | 山下 蒹                  | 福集  |      | 出席        | 8:12                     | 17          | .00 |                |      | ₽           |                | 17:42    | :           |               |          |                |      |    |
| 1   | ۰ 🕅          | 後藤 聪子                 | 福集  |      | 出席        | 8:13                     | 17          | :45 |                |      | 臣           |                | 17:17    | r.          |               |          |                |      |    |
| 2   | ے 🛠          | 鈴木 青貴                 | 編集  |      | 出席        | 9.01                     | 18          | :30 |                |      | ₽           |                | 19:00    | )           | × 1           |          |                |      |    |
| 4   | ۱            | 田中 青太                 | -   |      | 1.1.edu   | \$H + +PL                |             | -   |                |      | m           |                |          |             | _             |          |                |      | _  |
|     |              |                       |     | 1,03 | 2/1       | 4 <u>1</u> , <u>e</u> 70 | 0.07.07     |     |                |      |             |                |          |             |               |          |                |      |    |
|     |              |                       | 日付  |      | <b>- </b> | · 成23年                   | 8月1日(月      | 1)  | -              |      |             |                |          |             | <b>•</b> 1    | 支制の作業    | <u>x 2 4 X</u> |      |    |
|     |              |                       |     | 肥    | 選択        | 出席の                      | 園児          |     |                |      | ~ 学         | <u>年</u> 全部 ~  |          |             |               |          |                | 園児かな | 氏名 |
|     |              |                       | No  | 組    | 蕑         | 園児漢                      | 字… 🔒        | 福集  | 出欠 聲           | 漢門   | お迎え予定<br>時間 | お迎え予定<br>時間が違う | 延長<br>予定 | お迎えに<br>来る人 | お迎えに<br>来る人が違 | 降開<br>時間 | 朝廷人            | ren  |    |
|     |              |                       | 2   | 1    | D         | 安武 胡                     | 桃           | 編集  | 出席             | 8:18 | 17:45       |                |          | 8           |               | 17.55    |                |      |    |
|     |              |                       | 3   | 6    | 0         | 伊藤 育                     | r۸ (        | 編集  | 出席             | 7:55 | 17:45       |                |          | £3          |               | 17:41    |                |      |    |
|     |              |                       | 4   | -    |           | 為近 銷                     | 菜           | 編集  | 出席             | 7:48 |             |                |          |             |               | 19.00    |                | ~    |    |
|     |              |                       | 5   |      | 1         | 井上 健                     | 地           | 編集  | 出席             | 8:49 | 17:30       |                |          | <b>₽</b>    |               | 15:46    |                |      |    |
|     |              |                       | 9   |      | 10        | 関ロ -                     | -84         | 編集  | 出席             | 8.57 | 17:30       |                |          | £3          |               | 17.38    |                |      |    |
|     |              |                       | 10  | 2    | X         | 岩谷 健                     | 语 [         | 編集  | 出席             | 8:37 | 15:30       | ~              |          | 8           |               | 15:14    |                |      |    |
|     |              |                       | 11  | 0    | 1         | 吉田 和                     | 生           | 編集  | 出席             | 8:56 | 17:30       |                |          | 8           |               | 17.39    |                |      |    |
|     |              |                       | 12  | 0    | 2         | 橋本 衿                     | 療 🚺         | 編集  | 出席             | 8:39 | 16:30       |                |          | 8           |               | 16:18    |                |      |    |
|     |              |                       | 13  | 14   | 0         | 後藤 聪                     | 子           | 編集  | 出席             | 8:13 | 17:45       |                |          | 8           |               | 17:17    |                |      |    |

お迎え予定時間順で表示 を押下すると、 表示されている園児様の並び順が お迎え予定時間順 に並び変わります。 ボタンを押下するたびに、 園児かな氏名順で表示 と お迎え予定時間順 で表示が切り替わります。

WELKIDS CONFIDENTIAL Copyright 2021 WELKIDS Co. LTD 5/6

# お迎えの確認を印刷したい場合

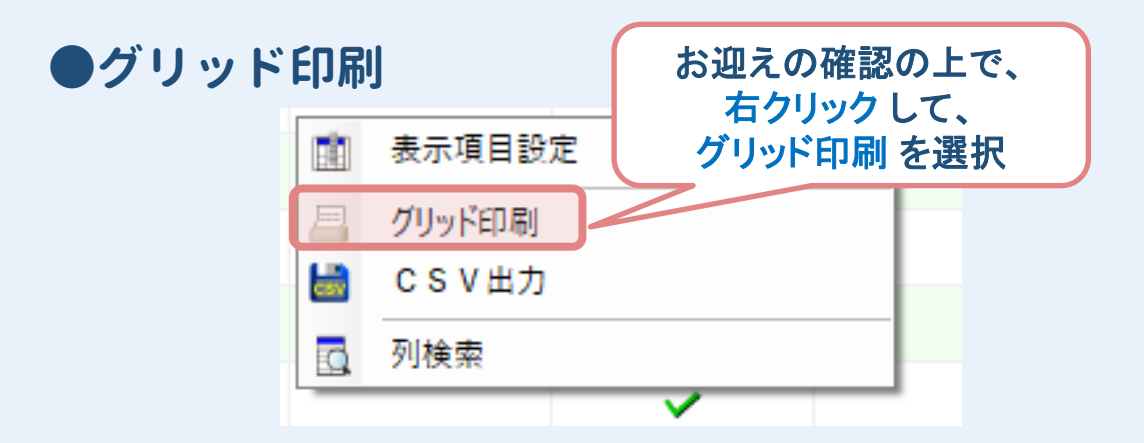

## ●Excel出力

| 日付 ● 平成23年8月1日(月) ●                                                                                                    | ▶ 組選択 - 組:ぜんぷのくみ  |       |          |        |            |     |                        |               |       |     |       |
|----------------------------------------------------------------------------------------------------|-------------------|-------|----------|--------|------------|-----|------------------------|---------------|-------|-----|-------|
|                                                                                                    | 日付 < 平成23年8月1日 (. | 3) 🛋  |          |        |            |     |                        | - 最           | 新の情報  | 陸取得 | 8月9日1 |
| ●     相     相     周辺完実シ・・・・     事業     世俗     自動設式案     特別     教設式案     非成長     新設式案     非成長     新設式案     非成長     新設式案     非成長     新設式案     非成長     新設式案     非成長     新設式案     非成長     新設式案     非成長     新設式案     非成長     新設式案     非成長     新設式案     非成長     新設式案     非成長     新設式案     非成長     新設式案     非成長     新設式案     非成長     新設式案     非成長     1900     ・       22     23     40     101     1080     日     1037     ・     1900     ・     ・       23     24     101     1020     日     1037     ・     1047     ・       41     24     1720     日     日     1747     ・     1747     ・       42     25     第月     1020     日     1047     ・     ・       43     25     第月     1020     日     1047     ・     ・       44     101     1020     日     1048     101     ・     ・       45     1020     日     1020     日     1020     ●     ●       45     1020     1020     日     1020     1020     ●       47     1020     1020     1 | 園児選択 延長した園児       |       |          | ~ 学    | 年全部        | ~   |                        |               |       |     | 園児かな  |
| 4     ●     ●     ●     ●     ●     ●     ●     ●     ●     ●     ●     ●     ●     ●     ●     ●     ●     ●     ●     ●     ●     ●     ●     ●     ●     ●     ●     ●     ●     ●     ●     ●     ●     ●     ●     ●     ●     ●     ●     ●     ●     ●     ●     ●     ●     ●     ●     ●     ●     ●     ●     ●     ●     ●     ●     ●     ●     ●     ●     ●     ●     ●     ●     ●     ●     ●     ●     ●     ●     ●     ●     ●     ●     ●     ●     ●     ●     ●     ●     ●     ●     ●     ●     ●     ●     ●     ●     ●     ●     ●     ●     ●     ●     ●     ●     ●     ●     ●     ●     ●     ●     ●     ●     ●     ●     ●     ●     ●     ●     ●     ●     ●     ●     ●     ●     ●     ●     ●     ●     ●     ●     ●     ●     ●     ●     ●     ●     ●     ●     ●     ●     ●     ●     ●     ●                                                                                  | № , 組 頗 園児漢字… 🔒   | 編集 世次 | 谷園<br>時間 | お迎え予定  | お迎え予定      | 延長  | お迎えに                   | お迎えに来る人が違う    | 陰國    | 朝延長 | 夕延長   |
| 22     23     1937     ●       23     25     1747     ●       36     25     1730     丹     1747     ●       41     25     1730     月     1747     ●       42     25     1730     月     1747     ●       51     10     1800     日     1747     ●       51     10     1800     日     1747     ●       51     10     1800     日     1800     ●       51     10     1800     日     1800     ●       51     10     1800     日     1800     ●       51     10     1800     日     1800     ●       52     1747     1800     1900     ●       53     10     1800     ●     8     8       54     1900     1900     ●     8     8       55     1900     1900     ●     8     8       56     1900     1900     ●     8     8       57     1900     1900     ●     1900     ●                                                                                                    | 4 👧 🌆 為近 鈴菜       | 編集 出席 | 7:48     | - 11-1 | -11-00 227 | 112 | 210023                 | 21007 00 XE 7 | 19:00 |     | ~     |
| 33     35     35     35     35     35     35     35     37     1100     市     17.47     ✓       41     26     17.30     市     17.47     ✓       41     26     17.30     市     17.47     ✓       51     10     市     17.47     ✓       51     10     市     17.47     ✓       51     10     市     17.47     ✓       51     10     市     17.47     ✓       51     10     市     17.47     ✓       51     10     市     17.47     ✓       51     10     市     17.47     ✓       51     10     市     17.47     ✓       51     10     市     17.47     ✓       51     10     市     17.47     ✓       51     10     100     ●     19.00     ✓                                                                                                    | 22 🚅 🌉 小川 小雪 🔰    | 編集 出席 | 8:15     | 18.30  |            |     | ₽                      |               | 18.37 |     | ~     |
| 41 副 1/2 1/2 1/2 1/2 1/2 1/2 1/2 1/2 1/2 1/2                                                                                                    | 35 💦 🙀 大野 樹一 🛛 🛛  | 編集 出席 | 7:19     | 18:00  |            |     | <del>₽</del>           |               | 17:47 | ~   |       |
| 42) ● え 泉村 一部 (画画) 出席 7,25 1720 元 1747 ↓<br>51 ● 1 ● 2 ● 2 ● 2 ● 2 ● 2 ● 2 ● 2 ● 2 ●                                                                                                    | 41 🔜 🚺 渡辺 育雄 🛛    | 編集 出席 | 7.24     | 17.30  |            |     | 母                      |               | 17:47 | ~   |       |
| 51 % 2 約木 有貴 (東東) 出席 9:01 19:00 (東岸道部)(19:00 (東戸道部))<br>(フリンド2時<br>(国内)(19:00 (東京道)(19:00 (東京道)(19:00 (東京)(19:00 (東京)(19:00 (東京)(19:00 (東京)(19:00 (東京)(19:00 (東京)(19:00 (東京)(19:00 (東京)(19:00 (東京)(19:00 (東京)(19:00 (東京)(19:00 (µ)))))))                                                                                                 | 43 🚓 鷔 島村 一誠 🛛    | 編集 出席 | 7:25     | 17:30  |            |     | 母                      |               | 17:47 | ~   |       |
| 2 गुभुश्येक<br>⊌ су ⊻ал<br>⊡ शक्षक                                                                                                    | 51 🔖 🌇 鈴木 青貴 🛛    | 編集 出席 | 9:01     | 18:30  |            | 1   | (5)<br>表示項目設定          |               | 19:00 |     | ~     |
|                                                                                                    |                   |       |          |        |            |     | グリッド印刷<br>CSV出力<br>列検索 |               |       |     |       |

# ●グリッド印刷

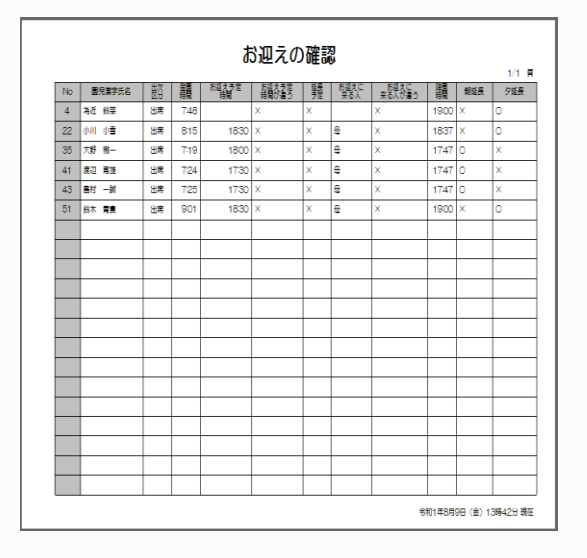

## ●Excel出力

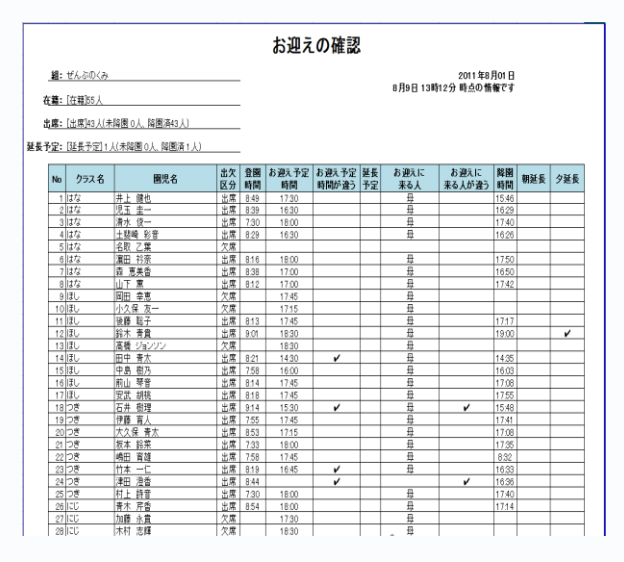

#### デスクトップに Excelファイル として出力されますので、 必要に応じて印刷してください。

WELKIDS CONFIDENTIAL Copyright 2021 WELKIDS Co. LTD 6/6